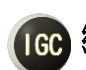

# **66** 網絡圍棋學園教育軟體

# 使用說明書

## 1 軟體機能概要

本軟體提供以下主要幾能。

- · 視頻·語音·文字聊天集成一體的網路教學。
- 最大1對10的多面指導棋,以及在線棋譜講解。
- 最大5對5的學生間對局。
- 面向內部學生和外來訪問者的觀戰功能。
- 教師和學生兩端都配備錄像功能,以供複習用。
- 教師・學生・棋譜數據管理,以及 USB 備份和復原。
- 教師對學生的郵件單發・群發。

## 2 執行環境

OS:

- (1) MS WinXP 以上
- (2) IPv4 用戶
- (3) .Net Framework4.0 以上

其他:

- 教師方
  - (1) 顯示器分辨率(1024x768以上)
  - (2) CPU:2.6GHz, RAM:2G以上(推薦)
  - (3) 麥克風&耳機(防止回音)
  - (4) 攝像設備
  - (5) 防毒軟體(Norton, McAfee 等)
  - 學生方

٠

- (1) 顯示器分辨率(1024x768以上)
- (2) 麥克風&耳機(防止回音)
- (3) 攝像設備(可選)

## 3 軟體安裝&卸載

### (1) 下載安裝程式

請從敝公司網站下載最新的安裝程式。

|              | 软件下载∣厚        | 网络围棋学图 × 十                                                                                                    |                                                       |   | - |     | × |
|--------------|---------------|----------------------------------------------------------------------------------------------------|-------------------------------------------------------|---|---|-----|---|
| $\leftarrow$ | $\rightarrow$ | igocampus.com                                                                                                    | n/cn/release                                          | = | 2 | ٩   |   |
|              |               | マット囲碁学園<br>at Igo Campus                                                                                              | 日本語 简体中文 한국어 English                                  |   |   | ) 🦻 |   |
|              | 自前            | 页                                                                                                    | 首页 > 软件下载                                             |   |   |     | ] |
|              |               | 公司简介     安装程序下载       总经理问候     国棋学园教育系统Ver5.2(国际版) 2016/12/08       廠问棋士     安装程序下载       最新信息     修止履力下载<br>使用说明书下载 | 安装程序下载                                                |   |   |     |   |
|              | 8 总           |                                                                                                    |                                                       |   |   |     |   |
|              | <u>2</u> 顾    |                                                                                                    |                                                       |   |   |     |   |
|              | ₩₩            | 新信息                                                                                                    | 及表在17下载<br>修正履历下载<br>使用说明书下载                          |   |   |     |   |
|              | ¥ 收           | 费说明                                                                                                    | .Net4.0下载                                             |   |   |     |   |
|              |               | 件下载                                                                                                    |                                                       |   |   |     |   |
|              |               | 传栏                                                                                                    |                                                       |   |   |     |   |
|              | し、在           | 线咨询                                                                                                    | m/cn/release<br>■ ★ 単 I ♪ ・・・<br>日本語 简体中文 한국어 English |   |   |     |   |

## (2) 安裝(※)

本軟體的安裝需要在管理者用戶下進行。 雙繫安裝程式,根據安裝向導安裝即可。

安裝完成以後,桌面上會生成一個快捷啟動方式(Igo Campus Startup)。

※ .Net Framework4.0 沒有安裝的電腦,請先從網站下載安裝後,再進行本軟體的 安裝。

#### 網路圍棋學園有限公司

www.igocampus.com/tw

|                                  | Application Tools             | Dov                                   | vnloads             | _ I                                           | x        |
|----------------------------------|-------------------------------|---------------------------------------|---------------------|-----------------------------------------------|----------|
| F Home Share V                   | (iew Manage                   |                                       |                     |                                               | ^ 📍      |
| Copy Paste Paste shortcut        | Move Copy<br>to v Cot         | New item •<br>Easy access •<br>folder | Properties          | Select all<br>Select none<br>Invert selection |          |
| Clipboard                        | Organize                      | New                                   | Open                | Select                                        |          |
| 🔄 🍥 👻 🕇 🚺 🕨 This PC              | <ul> <li>Downloads</li> </ul> |                                       | v Ċ Sear            | h Downloads                                   | ,        |
| ☆ Favorites                      | Name                          | Da                                    | ate modified Type   | e Size                                        |          |
| 🔲 Desktop                        | SetupVer5.3.exe               | 12                                    | /6/2016 8:42 PM App | lication 3                                    | 6,440 KB |
| Downloads                        |                               |                                       |                     |                                               |          |
| Recent places                    |                               |                                       |                     |                                               |          |
| 🖳 This PC                        |                               |                                       |                     |                                               |          |
| 膧 Desktop                        |                               |                                       |                     |                                               |          |
| Documents                        |                               |                                       |                     |                                               |          |
| 🐌 Downloads 🛛 🗸 🤇                |                               |                                       |                     |                                               | >        |
| 1 item   1 item selected 35.5 ME | 3                             |                                       |                     |                                               | :==      |

| 岁 Igo Campus Ed | 😸 Igo Campus Education System - InstallShield Wizard 🗙                                                             |  |  |  |  |  |  |  |  |
|-----------------|----------------------------------------------------------------------------------------------------|--|--|--|--|--|--|--|--|
| 2               | Welcome to the InstallShield Wizard for Igo<br>Campus Education System                                             |  |  |  |  |  |  |  |  |
|                 | The InstallShield(R) Wizard will install Igo Campus Education<br>System on your computer. To continue, click Next. |  |  |  |  |  |  |  |  |
|                 | WARNING: This program is protected by copyright law and international treaties.                                    |  |  |  |  |  |  |  |  |
|                 | < <u>B</u> ack <u>Next</u> > Cancel                                                                                |  |  |  |  |  |  |  |  |

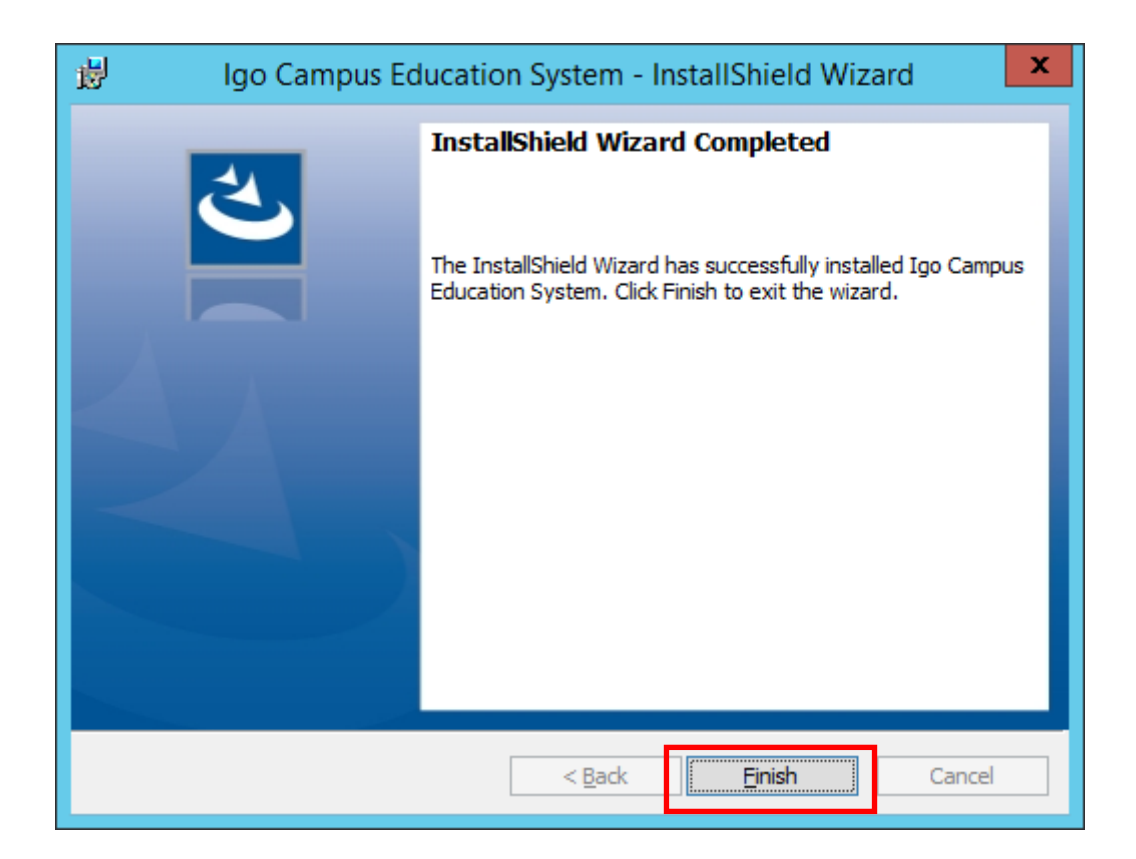

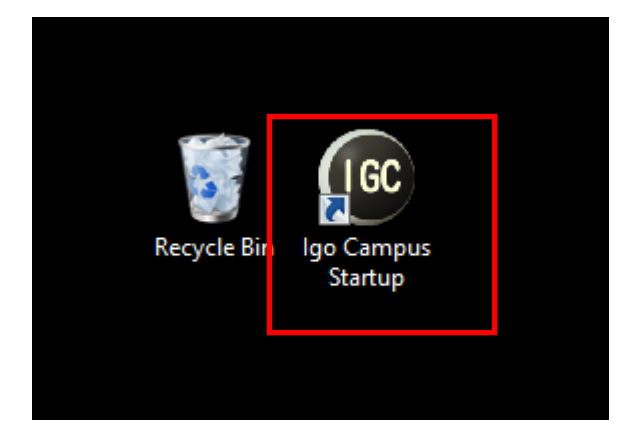

## (3) 卸載

卸載程式可以從以下程式菜單啟動。

## (Igo Campus->Igo Campus Uninstall)

| Resource Monitor              | Igo Campus             |
|-------------------------------|------------------------|
| Security Configuration Wizard | Igo Campus Startup NEW |
| Server Manager                | Igo Campus Uninstall   |
| Services                      | Java                   |
| System Configuration          | Mout Java              |
| System Information            | Check For Updates      |

## 也可以通過控制面板的「卸載程式」來卸載。

## (Control Panel->Programs->Programs and Features)

|   |                             | Programs and Features                                                     |                                                                        | x            |
|---|-----------------------------|---------------------------------------------------------------------------|------------------------------------------------------------------------|--------------|
| 6 | 🕘 💿 🔹 🕇 💽 🕨 Control F       | Panel   All Control Panel Items  Programs and Features  v (               | Search Programs and Features                                           | Q            |
|   | Control Panel Home          | Uninstall or change a program                                             |                                                                        |              |
|   | View installed updates      | To uninstall a program, select it from the list and then click Uninstall, | Change, or Repair.                                                     |              |
| 0 | Turn Windows features on or |                                                                           | 5.                                                                     |              |
|   | off                         | Organize 🕶 Uninstall Change Repair                                        | :== ▼                                                                  | 0            |
|   |                             | Name                                                                      | Publisher 📩                                                            | ^            |
|   |                             | Coogle Chrome                                                             | Google Inc.                                                            |              |
|   |                             | 🕑 🔂 Igo Campus Education System                                           | igocampus                                                              |              |
|   |                             | Microsoft Help Viewer 1.1                                                 | Microsoft Corporation                                                  |              |
|   |                             | 🕼 Microsoft Visual C++ 2013 Redistributable (x86) - 12.0.30501            | Microsoft Corporation                                                  |              |
|   |                             | Update for Japanese Microsoft IME Standard Extended Dictionary            | Microsoft Corporation                                                  |              |
|   |                             | Update for Japanese Microsoft IME Postal Code Dictionary                  | Microsoft Corporation                                                  |              |
|   |                             | 💷 Microsoft Visual C++ 2010 x64 Redistributable - 10.0.40219              | Microsoft Corporation                                                  | =            |
|   |                             | Microsoft SQL Server 2012 Native Client                                   | Microsoft Corporation                                                  |              |
|   |                             | 💷 Microsoft Visual C++ 2010 x86 Runtime - 10.0.40219                      | Microsoft Corporation                                                  |              |
|   |                             | 💷 Visual Studio 2010 Prerequisites - English                              | Microsoft Corporation                                                  |              |
|   |                             | 📒 Microsoft SQL Server 2008 R2 Management Objects                         | Microsoft Corporation                                                  |              |
|   |                             | 🥪 Microsoft Silverlight                                                   | Microsoft Corporation                                                  |              |
|   |                             | Microsoft Visual C++ 2008 Redistributable - x86 9.0.30729.6161            | Microsoft Corporation                                                  |              |
|   |                             | Microsoft ODBC Driver 11 for SQL Server                                   | Microsoft Corporation                                                  |              |
|   |                             | 🗾 Microsoft Visual C++ 2008 Redistributable - x86 9.0.30729.4974          | Microsoft Corporation                                                  |              |
|   |                             | 📑 Microsoft SQL Server System CLR Types                                   | Microsoft Corporation                                                  |              |
|   |                             |                                                                           | ··· · · ·                                                              | >            |
|   |                             | igocampus Product version: 5.3<br>Help link: http://www.igocamp Upd       | Support link: http://www.igocam<br>late information: http://www.igocam | ipus<br>ipus |

## 4 幾能說明

4.1 啟動菜單

|             | ・ ・ ・ ・ ・ ・ ・ ・ ・ ・ ・ ・ ・ ・ ・ ・ ・ ・ ・ |                                         |                |  |  |  |  |  |
|-------------|---------------------------------------|-----------------------------------------|----------------|--|--|--|--|--|
|             |                                       | 启动教师系统                                  | 棋盘             |  |  |  |  |  |
|             |                                       | 启动学生系统                                  | 紧急重置           |  |  |  |  |  |
|             |                                       | 启动观战系统                                  | <del></del> 关闭 |  |  |  |  |  |
|             |                                       |                                         |                |  |  |  |  |  |
|             | 使用手册                                  | 语言选择                                    | Chinese 🔹      |  |  |  |  |  |
|             | Copyright © 201                       | 16 Net Igo Campus, All rights reserved. |                |  |  |  |  |  |
| · 啟         | 動教師系統                                 |                                         |                |  |  |  |  |  |
| 如           | 果您是圍棋                                 | 老師,請啟動教師系統。                             |                |  |  |  |  |  |
| ( <u></u> ≣ | 羊細請參照                                 | 「4.2 教師登錄」)                             |                |  |  |  |  |  |
| ・啟          | 動學生系統                                 |                                         |                |  |  |  |  |  |
| 如           | 果您是學生,                                | 請啟動學生系統。                                |                |  |  |  |  |  |
| (           | 詳細請參考                                 | 「 <u>4.5 學生登錄</u> 」)                    |                |  |  |  |  |  |
| · 啟         | 動觀戰系統                                 |                                         |                |  |  |  |  |  |
| 如           | 果您是觀戰者                                | 者,請啟動觀戰系統。                              |                |  |  |  |  |  |
| ( <u></u> ≣ | 羊細請參考                                 | 「4.7 觀戰登錄」)                             |                |  |  |  |  |  |
| └棋          | 盤                                     |                                         |                |  |  |  |  |  |
| 如           | 果您想查看相                                | 其譜,請啟動棋盤。                               |                |  |  |  |  |  |
| ( <u></u> ∎ | 羊細請參考                                 | 「 <u>4.9 棋盤主畫面</u> 」)                   |                |  |  |  |  |  |
| 緊           | 急重置                                   |                                         |                |  |  |  |  |  |
| 如           | 果您在使用表                                | 本軟體時遇到啟動失敗的問題,                          | 請點繫緊急重置按鈕。     |  |  |  |  |  |

・關閉

退出本系統。

## ・ 使用手冊

打開使用說明書。

語言選擇
 選擇自己習慣的語言。
 語言變更以後,本系統會自動重新啟動。

## 4.2 教師登錄

### 4.2.1 教師 ID 方式登錄

| 🞯 网络围棋学     | 园教育系统 Ver5.3~教师     | 竞录         |        | × |
|-------------|---------------------|------------|--------|---|
|             | 登录模式                | € 教师ID     | ○ IP地址 |   |
| IGC         | 教师ID                | TM20170303 | 1234   |   |
|             | 密码                  | *****      |        |   |
|             |                     |            |        |   |
|             |                     |            |        |   |
| ŧ           | 请教师ID               |            | 关闭     |   |
|             |                     |            |        |   |
| ☑ 使用作       | は理服务器               | China      | -      |   |
| Copyright © | 2016 Net Igo Campus | , AlTest   |        |   |

教師用 ID 登錄,教師可以根據自己的地理位置,選擇自己最方便的服務器。 不同服務器具有不同的網速。如果教師自己有公網 IP,可以不用代理服務器,網 速和性能會有改善。

如果您是首次使用本軟體,請點繫「申請教師 ID」,通過下面的畫面提交您的郵 箱地址和教師密碼。我們會創建一個教師 ID 發到您的郵箱,請接收並激活它。

www.igocampus.com/tw

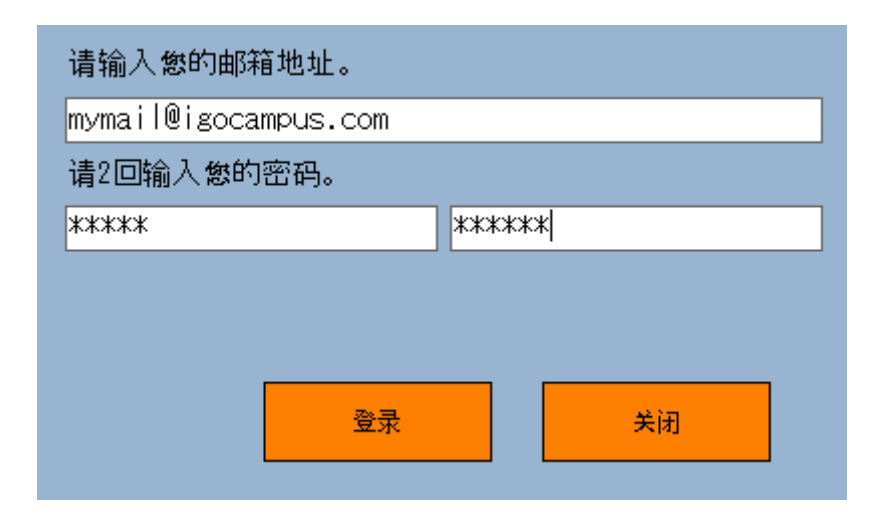

#### 4.2.2 IP 地址方式登錄

| ◎ 网络围棋学园教育系统 Ver5.3~教师登录                              | × |
|-------------------------------------------------------|---|
| 登录模式     ○ 教师ID     G IP地址                            |   |
| 登录 关闭                                                 |   |
| Copyright © 2016 Net Igo Campus, All rights reserved. |   |

通過 IP 地址方式登錄, 適用於有外網地址或局域網內部教學。

www.igocampus.com/tw

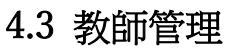

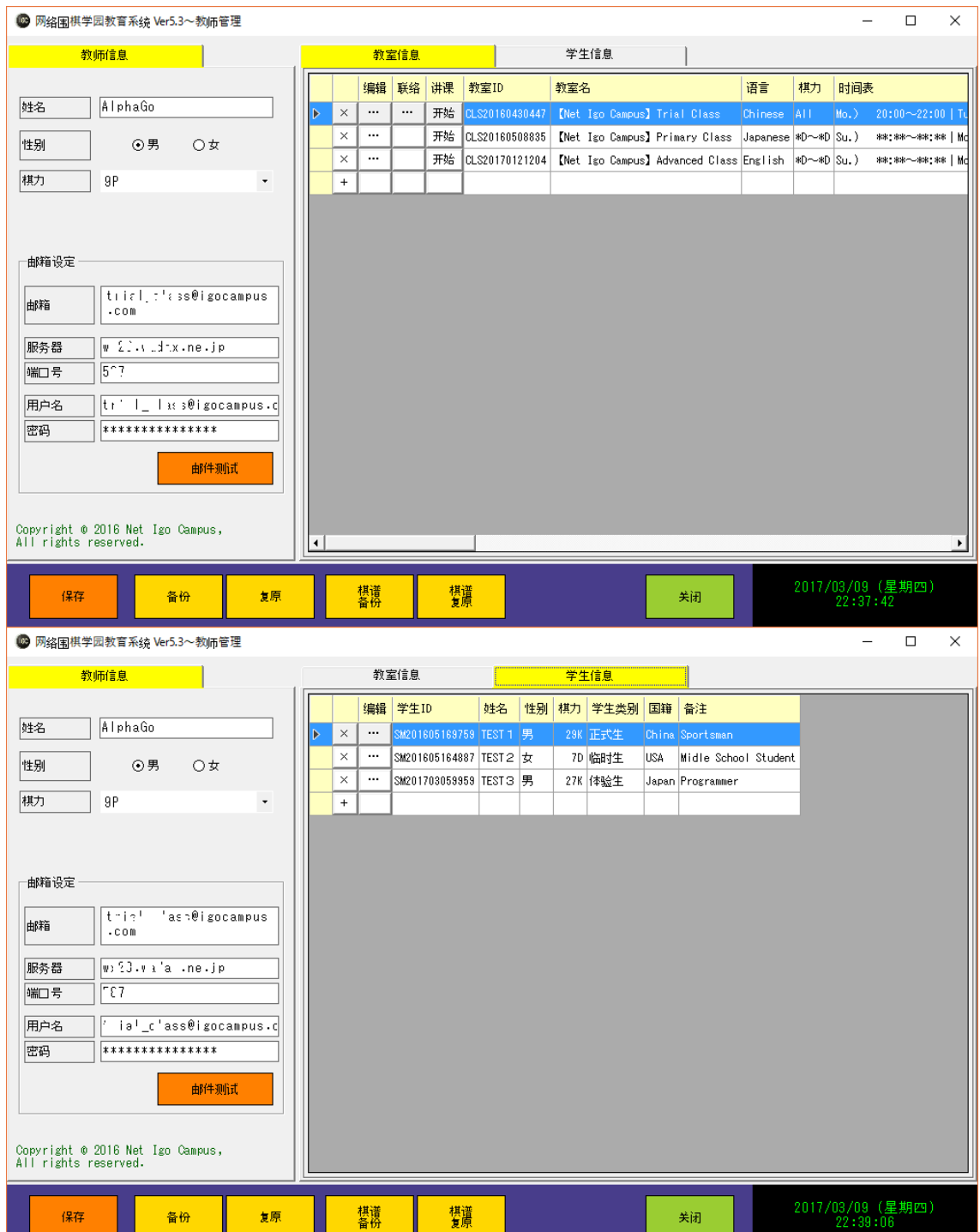

#### 4.3.1 教師信息

輸入教師基本情報(姓名,性別,棋力)。 如果教師需要通過本系統發送郵件給學生,請輸入郵箱的認證情報。 點繫「郵件測試」,可測試輸入是否正確。郵箱設定根據需要,不是必須的。

#### 4.3.2 教室信息

一覽表裡顯示所有登錄的教室情報。 教师點繫表格按鈕(+,×),可以追加或刪除教室。

#### · 教室添加(+)

| 教室信息设定                         |                                                                |    |                                                            |                                                      |                                                                                          |         | × |
|--------------------------------|----------------------------------------------------------------|----|------------------------------------------------------------|------------------------------------------------------|------------------------------------------------------------------------------------------|---------|---|
| 教室ID<br>教室名<br>语言<br>棋力<br>观战席 | CLS20170809108<br>*** Class<br>English ・<br>*D~*D<br>0 ・ 现战 ID | 谓  | 程表                                                         | Su.)<br>Mo.)<br>Tu.)<br>We.)<br>Th.)<br>Fr.)<br>Sa.) | *** ***~~***<br>*** ***~~***<br>*** ***~~***<br>*** ***~~***<br>*** ***~~***<br>*** ***~ |         |   |
| 在籍学生                           |                                                                | 非右 | E籍学生                                                       |                                                      |                                                                                          |         |   |
| 学生ID 姓名                        | <mark>备注</mark>                                                |    | 学生ID<br>SM201605169759<br>SM201605164887<br>SM201703059959 | <mark>姓名</mark><br>TEST 1<br>TEST 2<br>TEST 3        | 备注<br>Sportsman<br>Midle School:<br>Programmer                                           | Student |   |
|                                |                                                                |    |                                                            |                                                      |                                                                                          |         |   |
| ↑ ↓                            | →                                                              | ÷  | -                                                          | f                                                    | 呆存                                                                                       | 取消      |   |

輸入教室基本情報。

・ 教室刪除(×)

教师可以刪除不用的教室。

| • 教室編輯           | (···)                        |               |          |                                |       |
|------------------|------------------------------|---------------|----------|--------------------------------|-------|
| 教室信息设定           |                              |               |          |                                | ×     |
| 教室ID             | CLS20160430447               |               |          | Mo.) 20:00~22:                 | 00    |
| 教室名              | [Net Igo Campus] Trial Class |               |          | We.) 20:00~22<br>Th.) 20:00~22 | 00    |
| 语言               | Chinese                      | -             | 课程表      | Fr.) 20:00~22:                 | 00    |
| 棋力               | AII                          |               |          |                                |       |
| 观战席              | 10 - 观战 ID SW20161           | 2345678       |          |                                |       |
| 在籍学生             |                              | 非             | 在籍学生     |                                |       |
| 学生ID             | 姓名 备注                        |               | 学生ID 姓名  | <mark>备注</mark>                |       |
| ▶ SM201605169759 | TEST 1 Sportsman             |               |          |                                |       |
| SM201605164887   | TEST 2 Midle School Student  |               |          |                                |       |
| SM201703059959   | TEST3 Programmer             |               |          |                                |       |
|                  |                              |               |          |                                |       |
|                  |                              |               |          |                                |       |
|                  |                              |               |          |                                |       |
|                  |                              |               |          |                                |       |
|                  |                              |               |          |                                |       |
|                  |                              |               |          |                                |       |
|                  |                              |               |          |                                |       |
|                  |                              |               |          |                                |       |
|                  | <br>                         |               |          | (8.4                           | Table |
|                  |                              | $\rightarrow$ | <u> </u> | 1米仔                            | 月以肖   |

1各教室最多可以容納10位學生。

點繫按鈕(←,→)添加或刪除教室的在籍學生,點繫按鈕(↑,↓)調整學生在教室中的表示順序。

教室聯絡(…)

| 教室联络       |                                                                                      |   | ×    |
|------------|--------------------------------------------------------------------------------------|---|------|
| 发送人<br>收信人 | 系统测试教室~阿法 狗 全员                                                                       |   | •    |
| 主题         | 家庭作业                                                                                 |   |      |
| 内容         | 各位<br>大家好!<br>几个自作死活题发给大家,<br>请同学们练习。<br>另外请同学们上弈城对局一盘,把棋谱发给老师。<br>老师在课堂上分析。<br>阿法 狗 | < | 添附文件 |
|            |                                                                                      |   | 发送取消 |

如有聯絡事項,可以對教室全員或個別學生發送郵件。

## ・ 講課(開始)

點繫表格按鈕「開始」,進入教师的課堂主畫面。 (詳細參考「<u>4.4 教师主畫面</u>」)

#### 4.3.3 學生信息

一覽表裡顯示所有登錄學生的信息。 教师點繫表格按鈕(+,×),可以添加或刪除學生信息。

## ・ 學生添加(+)

新建學生信息。

| 学生信息设 <mark>定</mark> |            |      |   |             |       |    |   |    | × |
|----------------------|------------|------|---|-------------|-------|----|---|----|---|
| 学生 ID<br>神名          | SM20170310 | 9846 |   | 第教室<br>教室ID | 新安々   |    |   |    |   |
|                      |            |      |   | 4X±10       | 4X至40 |    |   |    |   |
| 性别                   | ⊙男         | O女   |   |             |       |    |   |    |   |
| 棋力                   |            |      | • |             |       |    |   |    |   |
| 类别                   |            |      | • |             |       |    |   |    |   |
| 国籍                   |            |      |   |             |       |    |   |    |   |
| 邮箱                   |            |      |   |             |       |    |   |    |   |
| 备注                   |            |      |   |             |       |    |   |    |   |
|                      |            |      |   |             |       | 保存 | Ę | 取消 |   |

・ 學生刪除(×)

刪除學生信息。

• 學生編輯(…)

編輯學生信息。

| 学生ID | SM20160516 | 9759    |   | 在籍 | Ŧ教室            |              |           |       | , |
|------|------------|---------|---|----|----------------|--------------|-----------|-------|---|
| 姓名   | TEST 1     |         |   |    | 教室ID           | 教室名          |           |       |   |
|      |            |         |   | ▶  | CLS20160430447 | 【Net Igo Cam | pus】Trial | Class |   |
| 性别   | ⊙男         | O女      |   |    |                |              |           |       |   |
| 棋力   | 29K        |         | • |    |                |              |           |       |   |
| 类别   | 正式生        |         | • |    |                |              |           |       |   |
| 国籍   | China      |         |   |    |                |              |           |       |   |
| 邮箱   | jesonvan@s | ina.com |   |    |                |              |           |       |   |
| 备注   | Sportsman  |         |   |    |                |              |           |       |   |
|      |            |         |   |    |                | 保有           | Ŧ         | 取消    | i |

#### 4.3.4 按鈕幾能

### (1)保存

教师・教室・學生信息保存到本地電腦。

## (2)備份

教师·教室·學生信息保存到 USB 盤。

## 推薦定期備份數據。

## (3)復原

將 USB 盤上的教師・教室・學生信息恢復到本地電腦上。 緊急修復或電腦間數據移行時使用。

## (4)棋譜備份

將棋譜信息保存到 USB 盤。

## 推薦定期備份數據。

## (5)棋譜復原

將 USB 盤上的棋譜恢復到本地電腦上。

緊急修復或電腦間數據移行時使用。

## (6)關閉

關閉教師管理回到教師登錄畫面。

## 4.4 教師主畫面

| 6 | 网络 | 围棋学园 | 教育系                | 统 Ver | 5.3~CL         | S201604 | 30447 | (Net Igo | Campus]Trial Cl | ass~Alp     | haGo |    |             | _  |       |      | <u></u>          |              | ×  |
|---|----|------|--------------------|-------|----------------|---------|-------|----------|-----------------|-------------|------|----|-------------|----|-------|------|------------------|--------------|----|
|   | 状态 | 视频   | 解说                 | 语音    | 对局             | Q&A     | 详细    | 类别       | 学生ID            | 姓名          | 棋力   | 性别 | 国籍          |    |       | 12 M |                  |              |    |
|   | 3  | 1    |                    | ◄     | 暂停             | 棋盘      |       | 正式生      | SM201605169759  | TEST 1      | 29K  | 男  | China       |    | 1)    |      |                  |              |    |
| ⊳ | 6  | 2    |                    |       | 暂停             | 棋盘      |       | 体验生      | SM201708059959  | TEST 2      | 27K  | 男  | Japan       | 1  |       |      |                  |              |    |
|   | 3  |      | V                  | 7     |                |         |       | 临时生      | SM201605164887  | TEST 3      | 7D   | 女  | USA         |    |       |      |                  |              |    |
|   |    |      |                    |       |                | [       | 4.4   | .1 4     | <u> 夏生一</u> 覧   | Ê.          |      |    |             | 4  | 1.4.2 | 學生視頻 |                  |              |    |
|   |    |      |                    |       |                |         |       |          |                 |             |      |    |             | 2  | 学生视频  |      |                  |              |    |
|   |    |      | •                  |       |                |         |       |          | 4.4             | ±.3 ±       | 對尼   | 司盤 | : <b>一覽</b> |    |       |      |                  |              |    |
| ſ |    | 观战ID | S <mark>1</mark> Z | 01612 | 345678         |         | 观战    | 席数       | 10 观;           | 载人数         | 0    | 观  | 战学生数 0      | ą  | 牧师视频  | 文字聊天 | 教                | 室信息          |    |
| 1 | Ų  |      | 退室                 |       | 棋谱             | 解说      |       |          |                 | 启           | 动录修  | ł. | 视频重启        | 设定 |       | 20   | 7/03/11<br>21:32 | (星期:<br>1:07 | 六) |
|   | Γ  | 4.4. | 7 <u>‡</u>         | 安釗    | <del>]</del> 幾 | 能       |       |          | ] [4.4          | <b>1.</b> 8 | 觀單   | 戝信 | 息           |    | 4.4.4 | 教師視  | 湏                |              |    |
|   | Ĺ  |      |                    |       |                |         |       |          |                 |             |      |    |             |    | 4.4.5 | 文字聊  | 天                |              |    |
|   |    |      |                    |       |                |         |       |          |                 |             |      |    |             |    | 4.4.6 | 教室信  | <u></u><br>割     |              |    |

#### 4.4.1 學生一覽

最大可以容納10名學生信息。

#### ・ 狀態

學生的在線狀態。

藍色地球:在線狀態

橙色地球:斷線狀態

・視頻

「學生視頻」裡顯示地視頻位置。

・解說

解說的開通/關閉切換。

語音

語音的開通/關閉切換。全員開通的情況下噪音會比較大,盡量在需要對話的時候 打開該學生的語音。教师的語音全員都能聽見。

#### ・ 對局

學生空閑時表格按鈕顯示「新建」,對局中時顯示「暫停」。 點繫「新建」彈出以下對局設置畫面,根據需要設置對局信息後啟動對局。

| 通過 | 「教師」 | 選項決定是指導棋還是學生對局。 |
|----|------|-----------------|
| 通過 | 「教師」 | 選項決定是指導棋還是學生對局。 |

| 新建对局    |                             | Х |
|---------|-----------------------------|---|
| 棋盘大小    | ]19 × 19 •                  |   |
| 对局名     | 围棋学园指导棋                     |   |
| 对局者(本人) | ○黑方 ⊙白方 ☑ 教师<br>(T)AlphaGo  |   |
| 对局者(对方) | (S)TEST 1                   |   |
| 让子数     | 0 ▼ 贴目数 6.5 ▼               |   |
| 口计时     | 0 - : 20 - + 30 - 秒/手       |   |
|         | 设定取消                        |   |
| 新建对局    |                             | × |
| 棋盘大小    | ]19 × 19 •                  |   |
| 对局名     | 围棋学园学生对局                    |   |
| 对局者(本人) | ○ 黑方 ④ 白方 □ 教师<br>(S)TEST 1 |   |
| 对局者(对方) |                             | • |
| 让子数     | 0 ▼ 贴目数 6.5 ▼               |   |
| 口计时     | 0 - : 20 - + 30 - 秒/手       |   |
|         | 取消                          |   |

#### • Q&A

學生提問時,表格按鈕「棋盤」會閃烁。 點繫「棋盤」彈出 Q&A 棋盤,通過該棋盤進行棋譜討論。

#### 網路圍棋學園有限公司

www.igocampus.com/tw

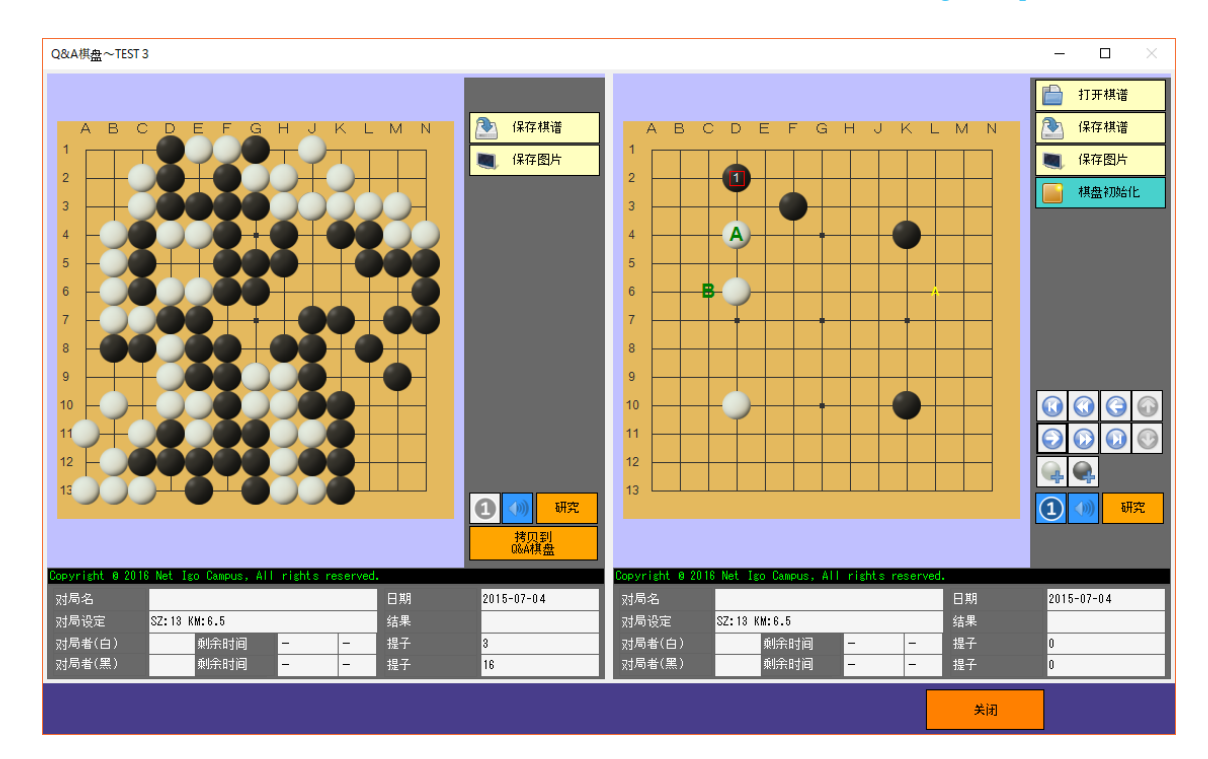

#### ・ 详细

| 学生详细~TEST 3 |                   | ×             |
|-------------|-------------------|---------------|
|             |                   |               |
| 姓名          | TEST 3            |               |
| 性别          | 男                 |               |
| 棋力          | 27К               |               |
| 国籍          | Japan             |               |
| 学生类别        | 体验生               |               |
| 邮箱          | jesonvan@sina.com |               |
| 备注          | Programmer        | <u>TEST 3</u> |
| 基本信息        | <b>棋</b> 逆爾伍      |               |
|             | 177.18/18.0/J     | 关闭            |

#### 網路圍棋學園有限公司

www.igocampus.com/tw

| 学生 | 详细~ | TEST 3 |     |    |            |       |           |            |        |       | >                              | < |
|----|-----|--------|-----|----|------------|-------|-----------|------------|--------|-------|--------------------------------|---|
|    | 参照  | 讲解     | Q&A | 对局 | 日期         |       | 黑方        | 白方         | 结果(n)  | 设定    |                                |   |
| ▶  |     | 开始     | 棋盘  | 继续 | 2017-03-09 | 14:34 | (S)TEST 3 | (T)AlphaGo | -(3)   | SZ:19 | HA:4 KM:0.5 TM:20min+30byo-yom | i |
|    |     | 开始     | 棋盘  |    | 2017-03-09 | 00:20 | (S)TEST 3 | (S)TEST 2  | W+T(6) | SZ:19 | KM:6.5 TM:20min+30byo-yomi     |   |
|    |     | 开始     | 棋盘  | 继续 | 2017-03-06 | 09:43 | (S)TEST 3 | (T)AlphaGo | -(9)   | SZ:13 | HA:2 KM:0.5                    |   |
|    |     |        |     |    |            |       |           |            |        |       |                                | Ľ |
|    |     |        |     |    |            |       |           |            |        |       |                                | Ľ |
|    |     |        |     |    |            |       |           |            |        |       |                                | l |
|    |     |        |     |    |            |       |           |            |        |       |                                | l |
|    |     |        |     |    |            |       |           |            |        |       |                                | l |
|    |     |        |     |    |            |       |           |            |        |       |                                | l |
|    |     |        |     |    |            |       |           |            |        |       |                                | l |
|    |     |        |     |    |            |       |           |            |        |       |                                | l |
| •  |     |        |     |    |            |       |           |            |        |       |                                |   |
| ź  | 基本信 | 1      | 棋谱  | 握历 |            |       |           |            |        |       |                                |   |
|    |     |        |     |    |            |       |           |            |        |       | 关闭                             |   |

a) 参照(…)

打開棋譜。

- b) 講解(開始) 以本棋譜為對象做棋譜講解。
- c) Q&A(棋盤)

以本棋譜為對象做個別討論。

d) 對局(繼續)

對局開始。

無結果(-)或超時判負(B+T,W+T)的棋局可以重新開始。

## 4.4.2 學生視頻

畫面顯示教室全員的視頻。 鼠標右擊視頻,可以進行語音/靜音的切換。 鼠標雙擊視頻,視頻進行放大/縮小的切換。

#### 4.4.3 對局棋盤一覽

學生數量的棋盤排列成行。

學生斷線時,棋盤背景色為灰色。學生在線時,棋盤背景色為綠色。

教师手番的時候,棋盤背景色為粉紅色。

鼠標雙擊對局中的棋盤,彈出對局畫面,教师用此畫面下指導棋或觀看學生間對

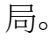

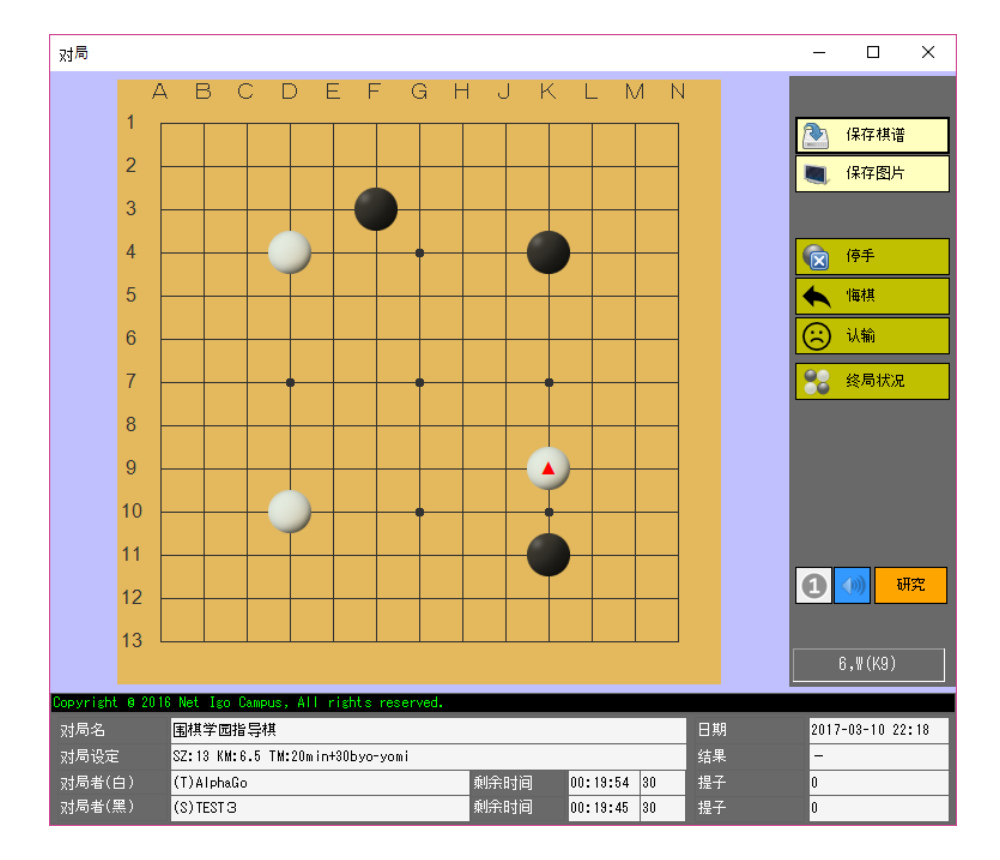

#### 4.4.4 教師視頻

教師授課時的視頻。

推薦教師授課使用視頻。

#### 4.4.5 文字聊天

可以對全員或指定學生文字聊天。

#### 4.4.6 教室信息

顯示教室的基本信息。

## 4.4.7 按鈕幾能

(1) 🖞 (語音控制)

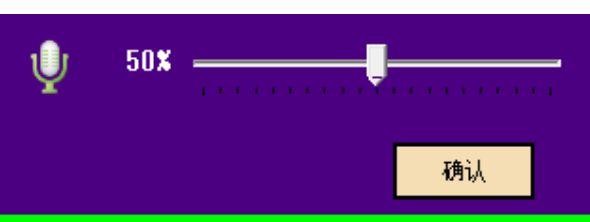

## 調節教室語音的大小。

教室語音太大會會產生噪音,請教師適當調節好語音大小。

(2) 退室

結束課堂。

(3) 棋譜解說

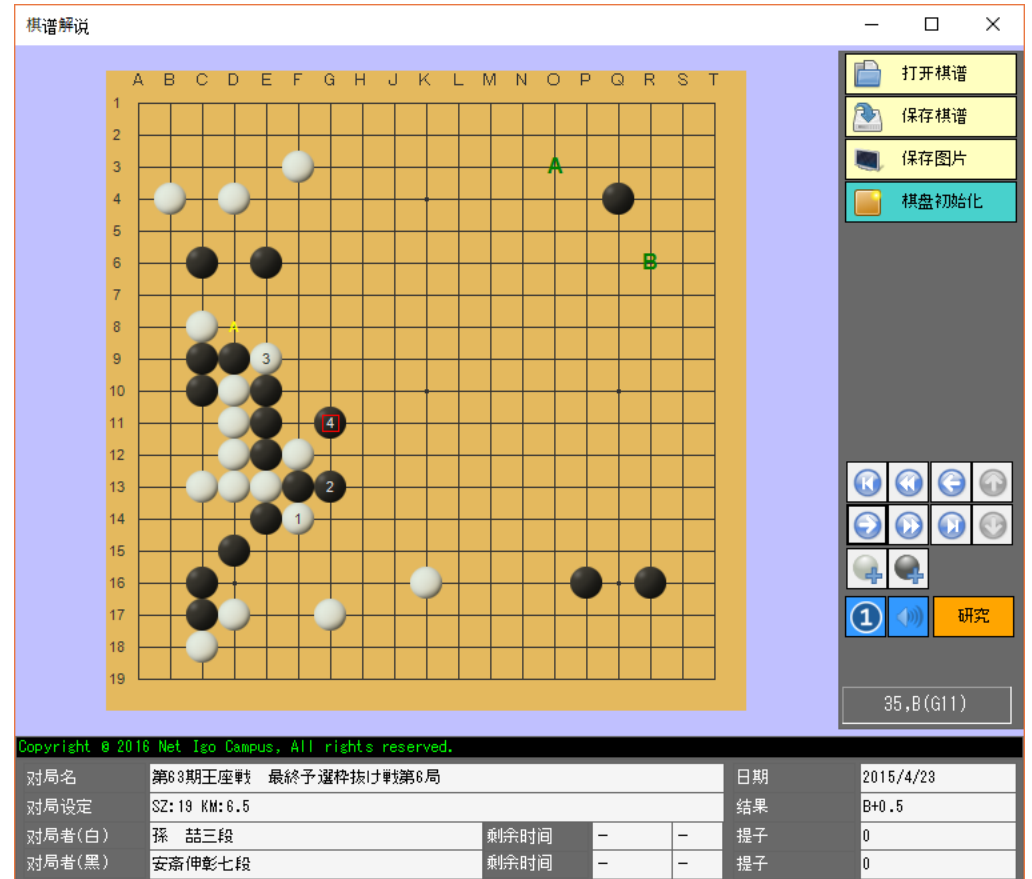

教師通過本畫面進行棋譜講解。

棋譜講解內容會傳送到學生電腦, 也可以通過選擇不必傳送到某個學生。

解說途中,通過以下組合鍵可以在棋盤上添加/刪除字母標示附。 CTRL+鼠標左擊: 在棋盤上描繪字母標示附。 CTRL+X: 清除棋盤上所有字母標示附。

## (4) 啟動錄像

啟動畫面的錄像功能。錄像保存在以下穩當管理夾。 C:¥Program Files (x86)¥Igo Campus¥VIDEO

## (5) 視頻啟動

視頻再啟動。

視頻斷線,或是語音不良的時候,請點擊此按鈕恢復。

(6)設定

| 教师设定                            | × |
|---------------------------------|---|
| ☑ 使用视频                          |   |
| 视频质量                            |   |
| 5 🗸                             |   |
| 视频设备                            |   |
| FJ Camera 🗸                     |   |
| 音频设备                            |   |
| マイク (3- Logicool USB Headset) ・ |   |
| 录像音频设备                          |   |
| マイク (3- Logicool USB Headset) ・ |   |
| 棋谱字符编码                          |   |
| Default -                       |   |
| 自定义棋盘                           |   |
| 保存取消                            |   |

設置視頻・語音相關設備和棋譜文字編碼。

點擊「自定義棋盤」,彈出以下畫面,可以設計自己的個性化棋盤。

#### 網路圍棋學園有限公司

www.igocampus.com/tw

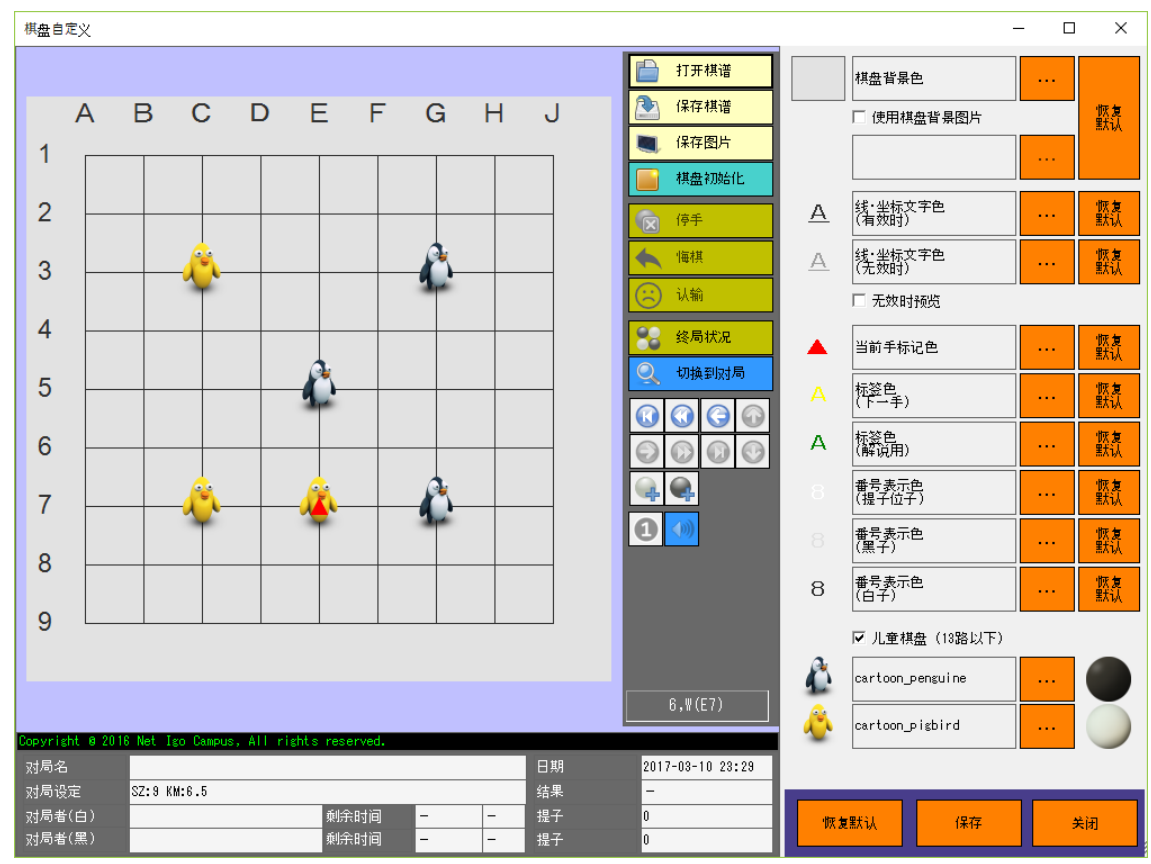

#### 4.4.8 觀戰信息

實時顯示教室的公眾觀戰 ID, 觀戰人數(觀戰 ID 登錄)・觀戰學生數(學生 ID 登錄)。

#### 4.5 學生登錄

| 💿 网络围棋学员    | 国教育系统 Ver5.3~学生登录        |                  |        |   | × |
|-------------|--------------------------|------------------|--------|---|---|
|             | 登录方式                     | ⊙ 教师ID           | ○ IP地址 |   |   |
| IGC         | 教师ID                     | TM2017030312     | 34     | • |   |
|             | 学生ID                     | SM2016051697     | 59     | • |   |
| 供谱<br>备份    |                          | 登录               | 关闭     |   |   |
| Copyright © | 2016 Net Igo Campus, All | rights reserved. |        |   |   |

用教師發布的教師 ID 和學生 ID 登錄進教室。

(1) 備份

棋譜備份到 USB 盤上。

推薦定期做備份。

## (2)復原

將 USB 盤上的棋譜恢復到本地電腦。

在遇到系統故障,或將棋譜移行到其他電腦時使用。

(3)登錄

畫面轉移到學生主畫面。

(详细请参照「4.6 学生主画面」)

## (4) 關閉

關閉學生系統。

## 4.6 學生主畫面

## 4.6.1 對局

顯示對局棋盤,對局的發起由教師進行。 教师可以新建對局,或對以前中斷或超時判負的對局重新繼續。 網路斷線,或對局結束時,棋盤變灰,棋盤變成不可下棋狀態。

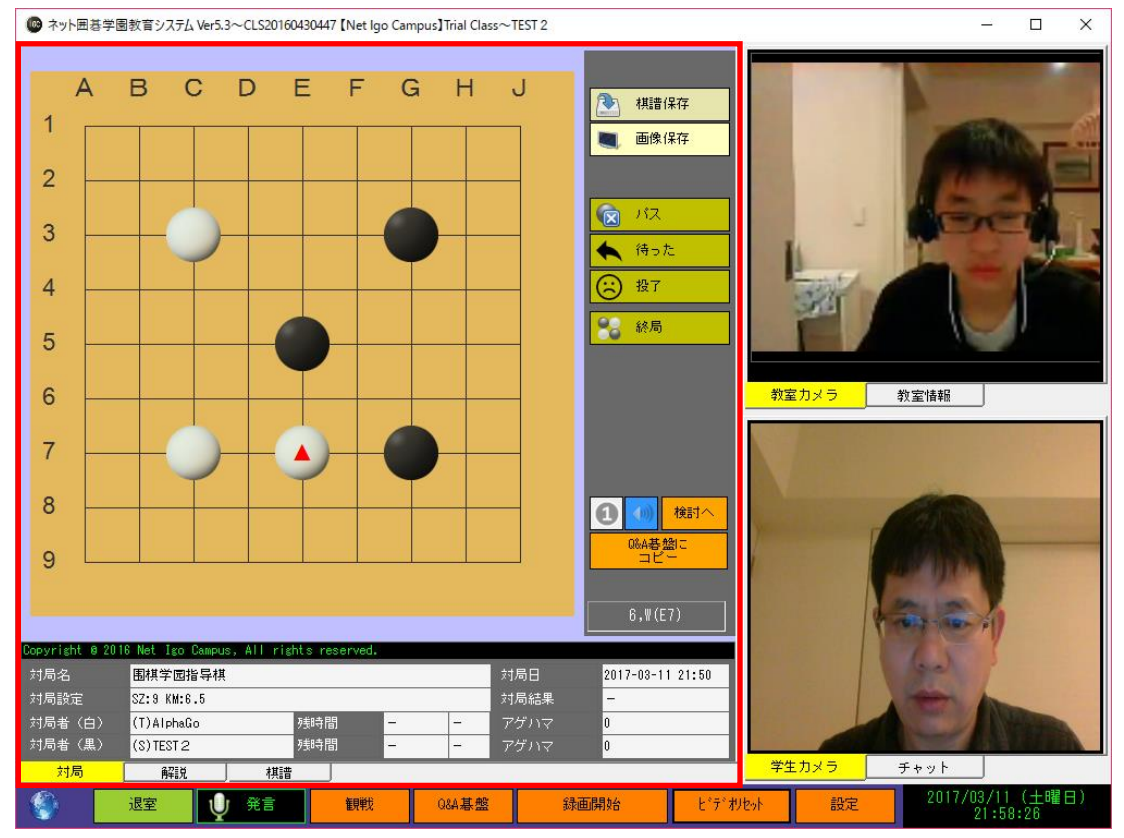

## 4.6.2 解說

顯示解說盤。解說盤只能由教師擺放棋子。 網絡斷線,或者教師解說完畢,棋盤的顏色變灰。

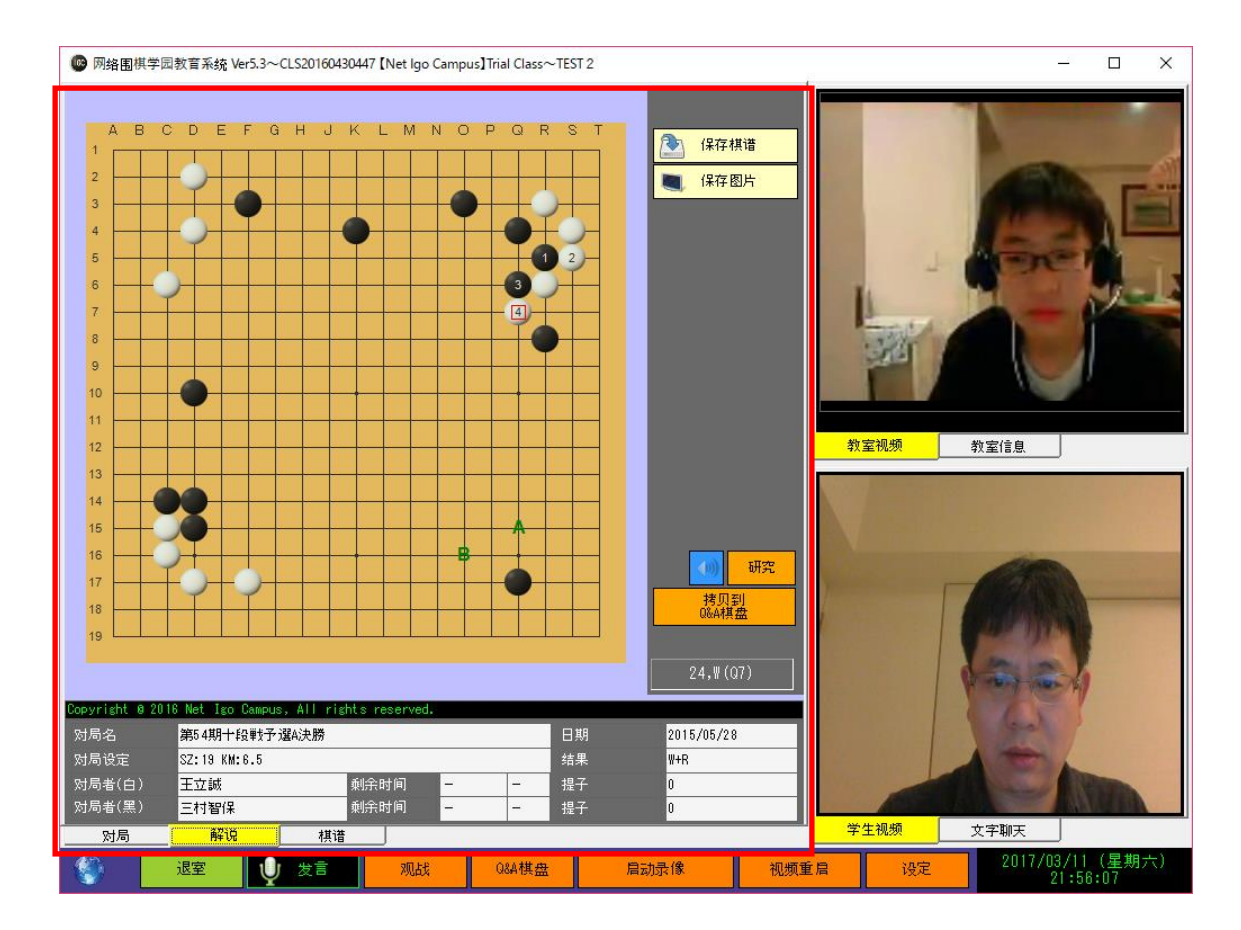

## 4.6.3 棋譜

學生自己下過的棋譜按教室分類顯示。 點擊參照欄中的「…」表格按鈕,可以打開棋譜查看。

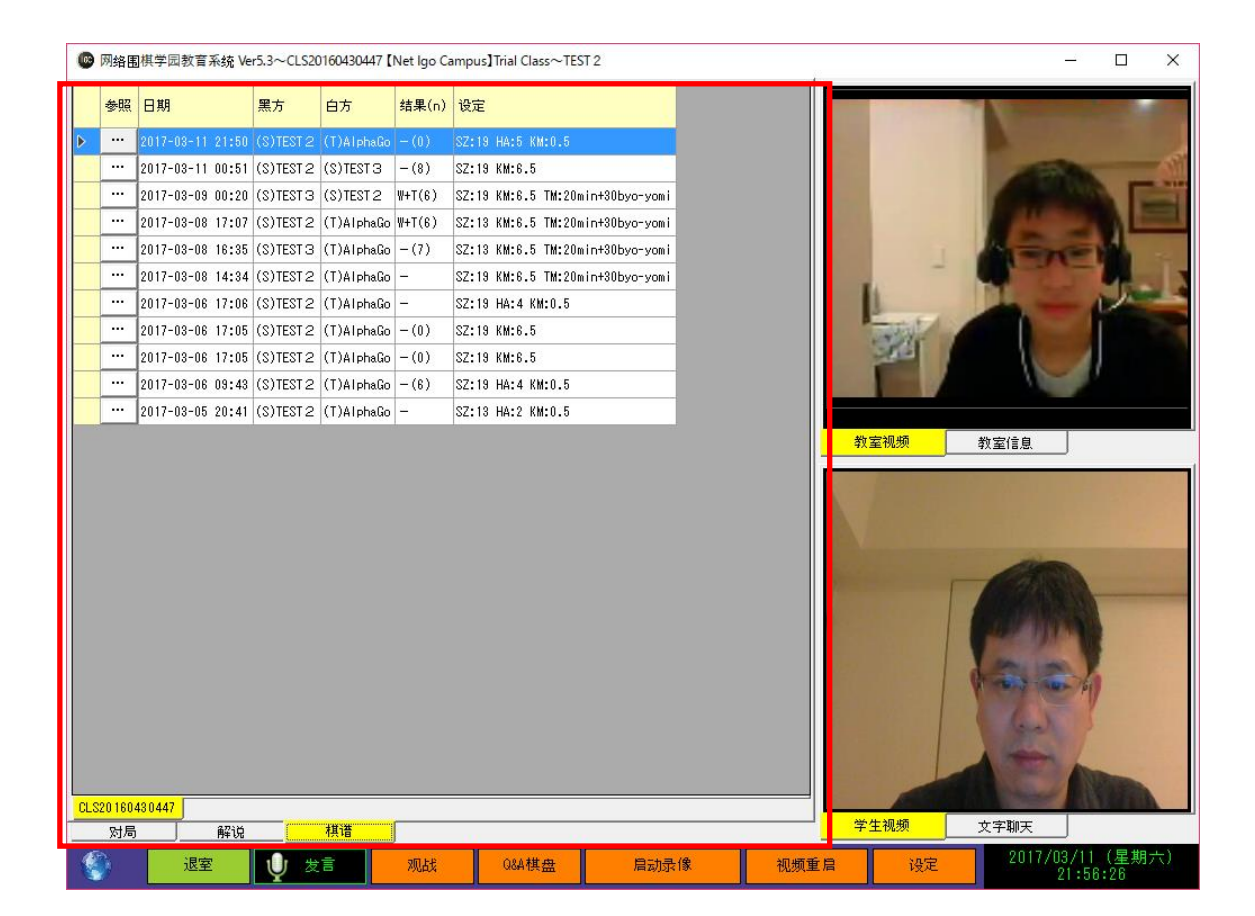

#### 4.6.4 教師視頻

詳細請參考「<u>4.4.2 學生視頻</u>」。

#### 4.6.5 文字聊天

可以和教師進行文字聊天。不能學生間文字聊天。

#### 4.6.6 按鈕擊

和教師連接成功時, 左下角的地球圖標顯示藍色。

連接未成功時, 左下角的地球圖標顯示橙色, 並且閃爍顯示。

#### (1) 退室

退出課堂,返回到登錄畫面。

### (2) 觀戰

打開觀戰畫面。

詳細參考「<u>4.8 觀戰主畫面</u>」。

## (3)Q&A 棋盤

彈出Q&A棋盤。

通過該棋盤實現和教師的實時問答和討論。

## (4) 視頻重啟

視頻功能再啟動。

視頻斷線,語音不良的時候,請點本按鈕恢復。

## (5)設定

彈出以下的設定畫面,

是否傳送自己的視頻由學生自己判斷。默認傳送視頻。

其他相關設定請參考「<u>4.4.7 按鈕幾能</u>」~(6)設定

| 学生设定 |                               | $\times$ |
|------|-------------------------------|----------|
| ŕ 🗆  | 观频传送 🛛 视频接收                   |          |
| 视频   | 频设备                           |          |
| FJ   | Camera -                      |          |
| 音频   | 频设备                           |          |
| 7-   | イク(8- Logicool USB Headset) 🔹 |          |
| 录(   | 像音频设备                         |          |
|      | イク(3- Logicool USB Headset) 🔹 |          |
| 棋词   | 普字符编码                         |          |
| Def  | fault -                       |          |
|      | 自定义棋盘                         |          |
|      | 保存取消                          |          |
|      |                               |          |

## 4.7 觀戰登錄

| 💿 网络围棋学网    | 园教音系统 Ver5.3~观战登录          |                  |   | × |
|-------------|----------------------------|------------------|---|---|
|             | 链接方式                       | ○ 教师ID ○ IP地址    |   |   |
| <b>IGC</b>  | 教师ID                       | TM201703031234   | • |   |
|             | 观战ID                       | S\201612345678   | • |   |
|             |                            | 登录 关闭            |   |   |
| Copyright © | ) 2016 Net Igo Campus, All | rights reserved. |   |   |

用教師發布的教師 ID 和觀戰 ID 登錄進教室。

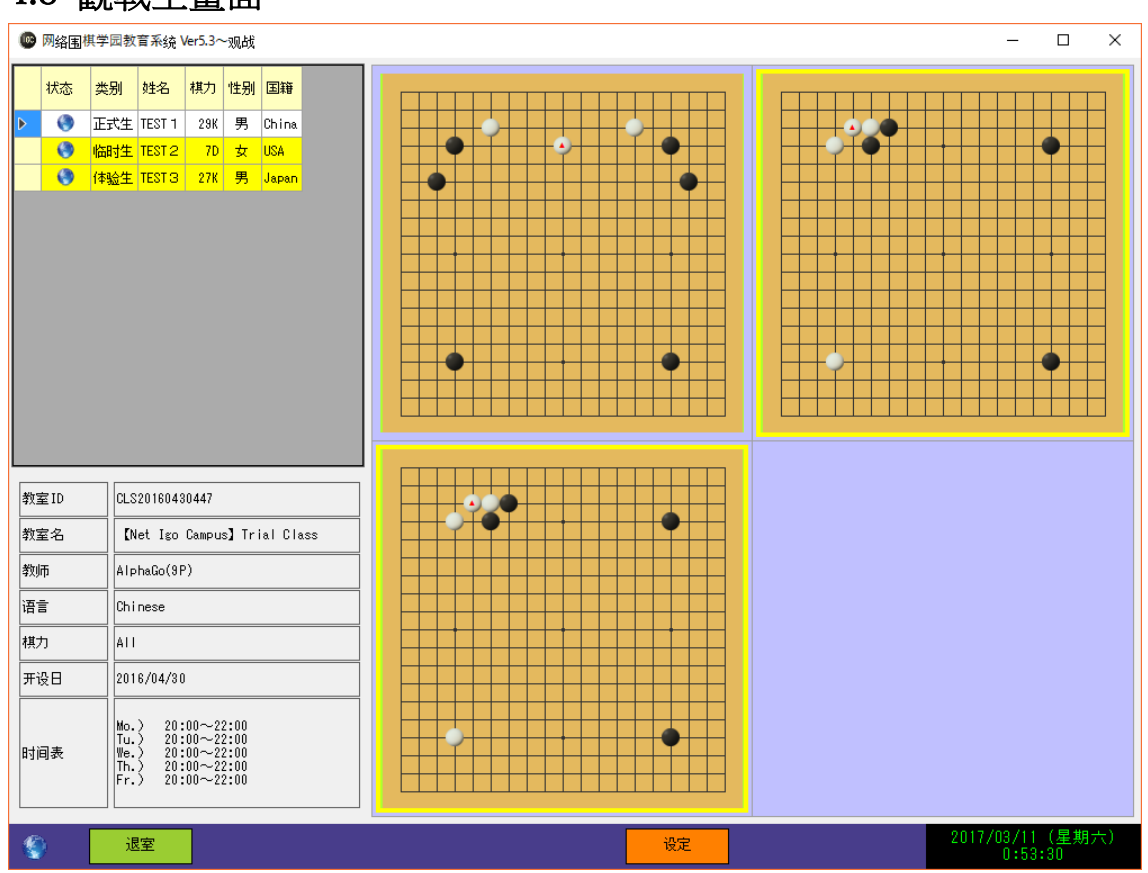

## 4.8 觀戰主畫面

顯示教室中的所有對局。雙擊棋盤,棋盤會放大顯示。

## 4.9 棋盤主畫面

可做為棋盤工具使用。能進行棋譜演示・研究・編輯。

| ☞ 网络围棋学园教育系统 Ver5.3~棋盘                                                                                                    | – 🗆 X                                                                                                    |
|----------------------------------------------------------------------------------------------------|----------------------------------------------------------------------------------------------------|
| A       B       C       D       E       F       G       H       J       K       L       M       N       O       P       Q       R       S       T         1       346       -14       134       134       134       134       134       134       134       134       134       134       134       134       134       134       134       134       134       134       134       134       134       134       134       134       134       14       163       172       169       177       143       -144       165       95       136       255         1345       134       22       14       165       177       169       107       173       143       144       24       94       251         1349       285       07       313       315       177       177       176       151       285       137       112       134       138       109       109       140       97       99       100       145         1       14       15       276       276       216       178       277       267       105       101       104 | □       打开棋谱         ○       保存 棋谱         ○       保存 图片         ●       棋盘初始化         ○       停手         ●       (保有 観代)         ○       (小綱)         ●       (公局状況)         ●       (公局状況)         ●       (○         ●       (○         ●       (○         ●       (○         ●       (○         ●       (○         ●       (○         ●       (○)         ●       (○)         ●       (○)         ●       (○)         ●       (○)         ●       (○)         ●       (○)         ●       (○)         ●       (○)         ●       (○)         ●       (○)         ●       (○)         ●       (○)         ●       (○)         ●       (○)         ●       (○)         ●       (○)         ●       (○)         ●       (○)         ●       (○)         ●       (○) </td |
| Copyright @ 2016 Net Igo Campus, All rights reserved.         对局名       第63期王座戦 最終予選枠抜け戦第6局       日期         对局设定       SZ:19 KM:6.5       结果         对局者(白)       孫 喆三段       剩余时间       -       -       提子         对局者(黑)       安斎伸彰七段       剩余时间       -       -       提子                                                                                                    | 2015/4/23<br>B+0.5<br>29<br>22                                                                                                    |
| ·····································                                                                                                    | 2017/03/11(星期六)<br>0:59:30                                                                                                    |

## 5 使用注意事項

- 敝公司將最新的安裝程式更新到網站上供用戶下載。 http://www.igocampus.com/tw
- 作為教師請務必按照「<u>2 運行環境</u>」裝備好您的工作電腦。
- 本系統提供免費使用期間,請參考公司網站。指導費由教師自行定。
- 本系統推薦給對圍棋教育有熱心,且具備責任心的廣大圍棋老師使用, 使用途中難免會出現糾紛,請師生之間自行交涉,妥善解決。在免費使用期間 敝公司概不負責。

## 6 聯系方式

如果您在使用中發現了問題,或有意見和建議,歡迎和我們練習。

Tel: +81-3-5875-7408 Fax: +81-3-5875-7409 Email: <u>support@igocampus.com</u> Skype: igocampus